## **KNOWLEDGE** Builder

## **WORKDAY: How to Refer an External Individual**

This Knowledge Builder will outline the steps to refer an **External Individual** to Rochester Regional Health. An External Individual can be referred to a specific job posting, or to the system as a whole. The process should **only** be used for individuals who are not currently employed by Rochester Regional Health.

## From Jobs Hub

1. Click on the **Jobs Hub** link.

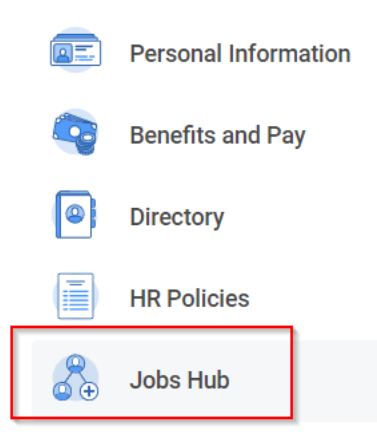

2. Under Suggested Links click on Employee Referral Program.

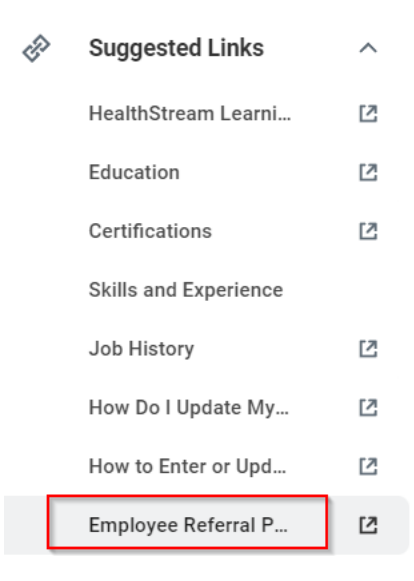

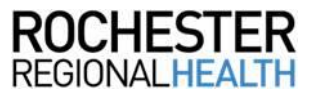

3. Referral Form – Enter the first and last name of the individual, phone number, email, eligible role, area of interest, and your first and last name.

| Name of Referral *            |           |
|-------------------------------|-----------|
|                               |           |
| First Name                    | Last Name |
| Phone Number of Referral *    |           |
| (000) 000-0000                |           |
| Email of Referral *           |           |
|                               |           |
| Eligible Role *               |           |
|                               |           |
|                               |           |
| Referral's Area of Interest * |           |
| Outpatient                    |           |
|                               |           |
| Home Care                     |           |
| C Long Term Care              |           |
| Other                         |           |
| Unknown                       |           |
| Your Name *                   |           |
|                               |           |
| -<br>First Name               | Last Name |

4. Click **Submit a Referral**.

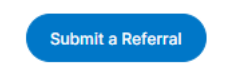